# PENSACOLA STATE COLLEGE

### STAFF

### **Change Program of Study**

- 1. Search for the student.
- 2. Click Academics in the blue sidebar.
- 3. Scroll to the right of the table and click the *Request* button.

**Note:** This button may not be available if there are any pending processes on the student's account.

4. Choose Change Program of Study Record.

|              |                                 | Over | rview                                                                                                    | Current Classes       | Plan /       | Academic History       | y Transfer Credit | Acade       | mic Progress      |    |  |
|--------------|---------------------------------|------|----------------------------------------------------------------------------------------------------|-----------------------|--------------|------------------------|-------------------|-------------|-------------------|----|--|
|              |                                 |      | <ul> <li>Pensacola State College/Undergraduate (Liberal Studies Advising Track/A.A.<br/>Degree)</li> </ul> |                       |              |                        |                   |             |                   |    |  |
|              | Pirate Student                  | St   | udent P                                                                                                    | irate Student         |              |                        |                   |             |                   |    |  |
| St           | udent   Pensacola State College |      |                                                                                                    |                       |              |                        |                   |             |                   |    |  |
|              | Actions                         |      |                                                                                                    |                       |              |                        |                   | Turn on the | new tables view 🔘 |    |  |
|              |                                 | Ed   | lucational C                                                                                               | bjective 2 items      |              |                        |                   |             | A I I             | .7 |  |
| 88           | Summary                         |      |                                                                                                    |                       |              |                        |                   |             |                   |    |  |
| 8            | Personal                        |      | Bundled                                                                                                    | Programs of Study     | Declare Date | Expected<br>Completion | Status            | Primary     |                   |    |  |
| •            | Contact                         |      |                                                                                                    |                       |              |                        |                   |             |                   |    |  |
| <del>.</del> | Academics                       |      |                                                                                                    |                       | 08/11/2021   | 05/07/2023             | In Progress       | Yes         | Request           |    |  |
|              |                                 |      | Liberal S                                                                                                  | tudies Advising Track | 08/11/2021   | 05/07/2023             | In Progress       | No          | Request v         |    |  |
| ≞            | Student Financials              | 4    |                                                                                                    |                       |              |                        |                   |             | •                 |    |  |
| G            | History                         |      |                                                                                                    |                       |              |                        |                   |             |                   |    |  |
| Ľ            | Action Items and Holds          |      | Add Pro                                                                                                    | ogram of Study        |              |                        |                   |             |                   |    |  |

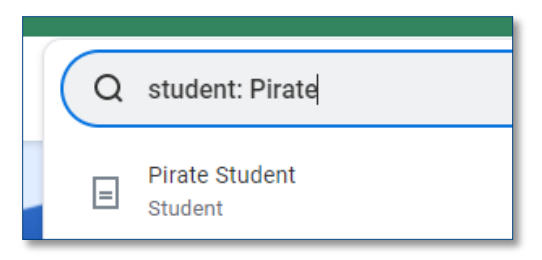

# PENSACOLA STATE COLLEGE

On the *Change Program of Study Record* page, you must first remove the old program of study.

- Click the sign to the left of the Program of Study, including any advising track(s) that will no longer be bundled with your new Program of Study.
- Click + and search for the new program of study.

Also, add the appropriate advising track or certificate for your program of study. If you are unsure of what to add, contact Advising.

- 3. Check the *Is Primary* box.
- 4. Click Submit.

The You have submitted dialogue box will advise what will happen next with

this change. To view more details, click View Details or click X to exit.

Submit

Cancel

*Change Program of Study* must then be approved by Advising.

Once Advising has approved the *Change Program of Study*, the table on the student's status for the new Program of Study on their *Academics* page will reflect *In Progress*.

|                                                 |               |              |               |                       |                         |                       | Turn c                   | on the new tab          | les view 🔵      |  |  |  |  |
|-------------------------------------------------|---------------|--------------|---------------|-----------------------|-------------------------|-----------------------|--------------------------|-------------------------|-----------------|--|--|--|--|
| 2 items 👳 🖬                                     |               |              |               |                       |                         |                       |                          |                         |                 |  |  |  |  |
| Current Programs of Study                       |               |              |               |                       |                         |                       |                          |                         |                 |  |  |  |  |
| Program of Study                                | Is Primary    | Bundled With |               | Academic Calendar     | Academic Unit           |                       | Academic Level Education |                         | I Credential    |  |  |  |  |
| A.A. Degree                                     |               |              |               | PSC Academic Calendar | Pensacola State College |                       | Undergraduate            | AA - Assoc              | ciate in Arts 🔺 |  |  |  |  |
| Liberal Studies Advising Track                  |               | A.A. Degree  |               | PSC Academic Calendar | Pensacola State College |                       | Undergraduate            |                         |                 |  |  |  |  |
| 4                                               |               |              |               |                       |                         |                       |                          |                         | • •             |  |  |  |  |
| 3 items                                         | 3 items 👳 🖽 🗖 |              |               |                       |                         |                       |                          |                         |                 |  |  |  |  |
| +New Program of Study                           |               |              | ls<br>Primary | Bundled With          |                         | Academic Calendar     | Academic Unit            | Academic Unit           |                 |  |  |  |  |
| Community Health<br>Education<br>Advising Track |               |              |               | × A.A. Degree … 📃     |                         | PSC Academic Calendar | Pensacola State C        | Pensacola State College |                 |  |  |  |  |
| ⊖ × A.A. Degree … ∷⊟                            |               |              |               |                       | PSC Academic Calendar   | Pensacola State C     | Pensacola State College  |                         |                 |  |  |  |  |
|                                                 |               |              |               |                       |                         |                       |                          |                         |                 |  |  |  |  |

#### You have submitted

Up Next: Student Academic Advising Administrator, Review Program of Study Record Change, Due Date 02/10/2022 View Details

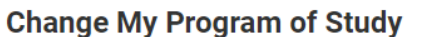

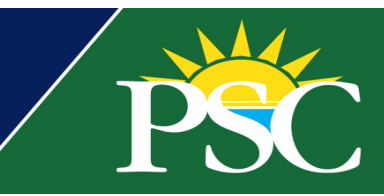